## ¿Cómo verifico mis resultados de evaluación?

- Ir a <u>http://m.4cd.edu</u> (o use el InSite app) e inicie sesión con su nombre de usuario y contraseña.
- 2. Haga clic en el icono de "Plan-Progress".

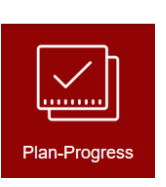

- 3. Clic en "Assessment Scores".
- 4. Clic en "Test Summary" para ver sus resultados de evaluación.

- 5. Para interpretar sus resultados, vuelva al paso 3, y seleccione "Understanding Your Assessment Scores— DVC".
- 6. En la página siguiente, desplácese hacia abajo y haga clic en el enlace "placement chart" para ver qué significan sus resultados.

Su nombre de usuario suele ser la primera letra de su nombre, seguida de su apellido completo y los últimos 3 dígitos de su número de identificación de estudiante. Por ejemplo, Tim Simms tiene una identificación de estudiante de 1234567; su nombre de usuario será tsimms567. Su contraseña inicial es su fecha de nacimiento en un formato de 6 dígitos — MMDDAA (sin líneas, sin espacios, los últimos 2 dígitos del año ÚNICAMENTE). Si ha iniciado sesión antes, su contraseña es algo que ha establecido. Los requisitos son: al menos 8 caracteres, al menos 1 letra mayúscula, al menos 1 letra minúscula y al menos 1 número. Se permiten caracteres especiales (como @,!, Etc.).

> Assessment scores View your placement test scores

| Test Summary                              |            |              |            |          |             |
|-------------------------------------------|------------|--------------|------------|----------|-------------|
| Admission Tests                           |            |              |            |          |             |
| No tests of this type have been recorded. |            |              |            |          |             |
| Placement Tests                           |            |              |            |          |             |
| No tests of this type have been recorded. |            |              |            |          |             |
| Other Tests                               |            |              |            |          |             |
| Test                                      | Date Taken | Score        | Percentile | Status   | Status Date |
| Mmap English                              | 5/1/2017   | 6122 of 6122 |            | Accepted | 5/1/2017    |
| Mmap Math                                 | 5/1/2017   | 1121 of 1192 |            | Accepted | 5/1/2017    |
| Mmap Math                                 | 5/16/2017  | 1142 of 1192 |            | Accepted | 5/16/2017   |

Understanding Your Assessment Scores - DVC

>

>

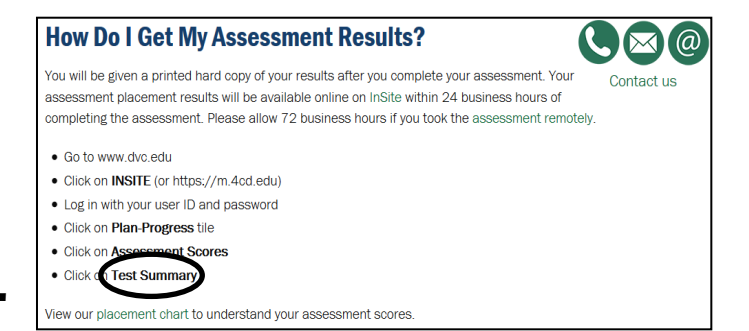